附件:申请添加工作单位和毕业院校方式

1、进入国家医学考试网:https://www.nmec.org.cn/首页,点击"考 试服务"

| ERRY PART | E | 家医学  | 学考试网 |      |      | HENT |      |
|-----------|---|------|------|------|------|------|------|
| 首页        |   | 中心简介 | 考试项目 | 通知公告 | 工作动态 | 考区工作 | 考试服务 |

# 2、进入"考试服务"页面后,点击"申请添加工作单位和毕业院校入口"

| 首页        | 中心简介         | 考试项目         | 通知公告      | 工作动态   | 考区工作 | 考试服务   |
|-----------|--------------|--------------|-----------|--------|------|--------|
|           |              |              |           |        |      |        |
| 考试服务      |              |              |           |        |      |        |
| 2025年版医师  | 资格考试指导用书发布   | Þ            |           |        | 2025 | -01-08 |
| 关于开展《202  | 24年医师资格考试成绩  | 影·析报告》征订服领   | 务的通知      |        | 2024 | -12-05 |
| 关于征订《202  | 24年医学综合考试成绩  | 設が服告(二试))    | 》的通知      |        | 2024 | -11-30 |
| 关于为考生提供   | も《2024年医学综合者 | 試 成绩分析报告》    | 的通知       |        | 2024 | -09-14 |
| 2024年版临床、 | 、口腔、公共卫生执业   | 2 (助理) 医师和乡村 | 村全科执业助理医师 | 资格考试大纲 | 2023 | -12-13 |
| 医学院校《202  | 21年医师资格考试成绩  | 影析报告》开始提(    | 供         |        | 2022 | -02-23 |
| 申请添加工作单   | 单位和毕业院校入口    | J            |           |        | 2016 | -02-29 |

3、进入考生服务系统后,点击右上角倒三角"▼"图标,按照要求选择,输入单位名称关键字,点击搜索。

| 国家医学<br>National Medical Ex | 考试考生服务系统<br>amination Service System |    |     |                   |              |                    |
|-----------------------------|--------------------------------------|----|-----|-------------------|--------------|--------------------|
|                             |                                      |    |     |                   |              |                    |
| 增补申请                        |                                      |    |     |                   |              | ▼ 搜 <mark>索</mark> |
| 所属省                         | 所属市                                  | 名称 | 曾用名 | 字典类型*             | ×            |                    |
|                             |                                      |    |     | <请选择>             | *            |                    |
|                             |                                      |    |     | 省* 市*             | 区/县          |                    |
|                             |                                      |    |     | <请选择> ▼ <请选择> ▼   | <请选择> ▼      |                    |
|                             |                                      |    |     | 名称 <mark>*</mark> |              |                    |
|                             |                                      |    |     |                   |              |                    |
|                             |                                      |    |     |                   | <b>重置</b> 搜索 |                    |
|                             |                                      |    |     |                   |              |                    |

4、搜索结果显示无本单位的情况,点击左上角"增补申请"按钮。

| 「<br>国家医学<br>National Medical E | 的考试考生服务系统<br>xamination Service System |    |     |         |            |       |    |    |
|---------------------------------|----------------------------------------|----|-----|---------|------------|-------|----|----|
|                                 |                                        |    |     |         |            |       |    |    |
| 借<br>水中<br>中<br>明               |                                        |    |     |         |            |       | •  | 搜索 |
| 所属省                             | 所属市                                    | 名称 | 曾用名 | 字典类型*   |            |       | Х  |    |
|                                 |                                        |    |     | <请选择>   | •          |       |    |    |
|                                 |                                        |    |     | 省* 7    | <b>†</b> * | 区/县   |    |    |
|                                 |                                        |    |     | <请选择> ▼ | <请选择> ▼    | <请选择> | *  |    |
|                                 |                                        |    |     | 名称*     |            |       |    |    |
|                                 |                                        |    |     |         |            |       |    |    |
|                                 |                                        |    |     |         |            | 羀     | 搜索 |    |
|                                 |                                        |    |     |         |            |       |    |    |

## 5、按要求如实填写信息

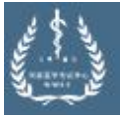

国家医学考试考生服务系统 National Medical Examination Service System

#### 卫生单位增补申请:

| 甲调八                                                                                                    | 中項八成                                                                     | DALENH                                            | 101                                   | 1K-2-2 K                                         | 心关于王            |            |      |    |
|----------------------------------------------------------------------------------------------------|--------------------------------------------------------------------------|---------------------------------------------------|---------------------------------------|--------------------------------------------------|-----------------|------------|------|----|
|                                                                                                    |                                                                          |                                                   | 医师                                    | 资格考试                                             | <del>i</del> t, | •          |      |    |
| <b>省</b> *                                                                                                    | <b>क</b> *                                                               |                                                   | 区/县                                   |                                                  |                 |            |      |    |
| 广东省                                                                                                    | ▼ <请选择>                                                                  | 佛山市                                               | ▼ <请                                  | 选择>                                              | 南海区             | •          |      |    |
| 注:此处选择申请单位所                                                                                                    | 在地                                                                       |                                                   |                                       |                                                  |                 |            |      |    |
| 名称 <mark>*</mark>                                                                                                    |                                                                          |                                                   |                                       |                                                  |                 |            |      |    |
| 医疗机构执业许可                                                                                                    | <b>丁证上的医疗机</b>                                                           | 构名称(需-                                            | 一字不差)                                 |                                                  |                 |            |      |    |
| 医疗机构执业许可证代码                                                                                                    |                                                                          | 组织机构                                              | 代码*                                   |                                                  |                 |            |      |    |
| 医疗机构执业许可                                                                                                    | T证上的登记号                                                                  | <b>一一一一一一一一一一一一一一一一一一一一一一一一一一一一一一一一一一一一</b>       | 昭上的统-                                 | 一社会信                                             | 目代码             |            |      |    |
| PDY 开头,必须填                                                                                                    | 写                                                                        | 军队卫生                                              | 単位道"无"                                |                                                  |                 |            |      |    |
| 单位电话 <sup>*</sup>                                                                                                    |                                                                          | 邮政编码                                              | 80                                    |                                                  |                 |            |      |    |
|                                                                                                    |                                                                          |                                                   |                                       |                                                  |                 |            |      |    |
| 单民营机构一般为:                                                                                                    | 单位级别                                                                     |                                                   | 单位等                                   | 级                                                |                 |            |      |    |
| (金石坊)日 井山                                                                                                    | ▼ ~ 唐海探切                                                                 | : 未定级                                             | ▼ <通祝                                 | 等级:                                              | 其他              | •          |      |    |
| 》 早包隶禹: 具他                                                                                                    | ——————————————————————————————————————                                   |                                                   |                                       |                                                  |                 |            |      |    |
| ▲ 甲包汞属: 具他<br>地址*                                                                                                    | 一一一一一一一一一一一一一一一一一一一一一一一一一一一一一一一一一一一一一一一                                  |                                                   | 10000                                 |                                                  |                 |            |      |    |
| ▲ 甲包隶属: 具他<br>地址*<br>备注                                                                                                    | 中世汉加                                                                     |                                                   |                                       |                                                  |                 |            |      |    |
| ▲ <sup>●</sup> <b>甲包隶属:</b> 具他<br>地址*<br>备注<br>组织机构代码证或三合一                                                                                                    | <b>一中世</b> 奴加                                                            |                                                   |                                       |                                                  |                 |            |      |    |
| <ul> <li>▲ 甲包隶属: 具他</li> <li>地址*</li> <li>备注</li> <li>组织机构代码证或三合一</li> <li>选择文件 未选择任何:</li> </ul>                                                                                                    |                                                                          |                                                   | 以勿速略                                  | 今教)                                              |                 |            |      |    |
| 中枢隶属: 具他<br>地址*<br>备注<br>组织机构代码证或三合一<br>选择文件 未选择任何;<br>军队卫生单位, 上传考生                                                                                                    | 证*<br>这件 <u>营业执照</u> 属<br>试用期考核证明图                                       | <b>【件扫面件(</b><br>片(含公章图                           | <u>必须清晰</u> ,<br>样)文件情                | 完整)<br>玩.jpg,                                    | 文件大小2           | <br>200k以内 |      |    |
| 中枢隶属: 具他<br>地址*<br>备注<br>组织机构代码证或三合一<br>选择文件 未选择任何:<br>军队卫生单位,上传考生<br>医疗机构执业许可证                                                                                                    | 证*<br>文件 <u>营业执照</u> 属<br>试用期考核证明图                                       | 【件扫面件(<br>片(含公章图                                  | <b>必须清晰,</b><br>样)文件楷                 | 完整)<br>武.jpg,                                    | 文件大小2           | <br>200k以内 |      |    |
| 中枢隶属: 具他<br>地址*<br>备注<br>组织机构代码证或三合一<br>选择文件 未选择任何:<br>军队卫生单位, 上传考生<br>医疗机构执业许可证<br>选择文件 未选择任何:<br>选择文件 未选择任何:<br>选择文件 未选择任何:<br>机构集业许可证 此不                                                                          | 证*<br>文件 <u>青业执照</u> 属<br>试用期考核证明图<br>文件                                 | 【件扫面件(<br>片(含公草图<br>或中医诊所指                        | 必须清晰,<br>样)文件<br>备案证原作                | 完整)<br>計、jpg                                     | 文件大小之           | 200k以内     | 求清晰, | 完惠 |
| 中枢隶属: 具他<br>地址*<br>备注<br>组织机构代码证或三合一<br>选择文件 未选择任何:<br>军队卫生单位, 上传考生<br>医疗机构执业许可证<br>选择文件 未选择任何:<br>选择文件 未选择任何:<br>机构势业许可证 上述 一种情势。<br>"我不能是你们"                                                                       | 证*<br>文件 <u>青业执照</u> 属<br>试用期考核证明图<br>文件<br>或诊所备案证                       |                                                   | 必须清晰,<br>样)文件<br>备案证愿作                | 完整)<br>計<br>計<br>計<br>計<br>指<br>件<br>行<br>構<br>化 | 文件大小之           | 200k以内     | 求清晰, | 完螷 |
| 中枢隶属: 具他<br>地址*<br>备注<br>组织机构代码证或三合一<br>选择文件 未选择任何:<br>军队卫生单位,上传考生<br>医疗机构执业许可证<br>选择文件 未选择任何:<br>选择文件 未选择任何:<br>机构执业许可证<br>选择文件 未选择任何:<br>机构执业许可证                                                                   |                                                                          | 算件扫面件(<br>片(含公章图<br>或中医诊所。<br>全反                  | 必须清晰,<br>样)文件相                        | 完整)<br>計、jpg                                     | 文件大小之           | 200k以内     | 求清晰, | 完惠 |
| 中枢隶属: 具他<br>地址*<br>备注<br>组织机构代码证或三合一<br>选择文件 未选择任何<br>军队卫生单位, 上传考生<br>医疗机构执业许可证<br>选择文件 未选择任何<br>机构执业许可证<br>选择文件 未选择任何<br>机构执业许可证<br>选择文件 未选择任何<br>机构执业许可证<br>品牌 一 一 一 一 一 一 一 一 一 一 一 一 一 一 一 一 一 一 一               |                                                                          |                                                   | <b>必须清晰,</b><br>样)文件格<br>▲案证愿化<br>■核。 | 完整)<br>計、jpg                                     | 文件大小之           | 200k以内     | 求清晰, | 完鏨 |
| 中枢隶属: 具他<br>地址*<br>备注<br>组织机构代码证或三合一<br>选择文件 未选择任何<br>军队卫生单位,上传考生<br>医疗机构执业许可证<br>选择文件 未选择任何<br>和构执业许可证<br>选择文件 未选择任何<br>机构执业许可证<br>选择文件 未选择任何<br>机构执业许可证<br>书<br>者申请单位之法打机构件<br>验证码*<br>主意:申请提交后请主动理<br>事核通过后,申请的卫生 |                                                                          | 第件扫面件(<br>片(含公草图<br>或中医诊所<br>でで<br>所在地的考点で<br>使用。 | 必须清晰,<br>样)文件格<br>条案证原作<br>审核。        | 完整)<br>記:jpg,                                    | 文件大小之           | 200k以内     | 求清晰, | 完惠 |
| 中枢隶属: 具他<br>地址*<br>备注<br>组织机构代码证或三合一<br>选择文件 未选择任何<br>军队卫生单位, 上传考生<br>医疗机构执业许可证<br>选择文件 未选择任何<br>机构执业许可证<br>选择文件 未选择任何<br>机构执业许可证<br>法译文件 未选择任何<br>机构执业许可证<br>是资子机构执业并可证<br>计<br>者由请单位无法行机构件<br>验证码*                 | 证*<br>这件 <u>营业执照</u> 属<br>试用期考核证明图<br>文件<br>或诊所备案证则<br>学生单位<br>单位方可在报名中的 | 第件扫面件(<br>片(含公章图<br>或中医诊所<br>でで<br>所在地的考点で<br>便用。 | 必须清晰,<br>样)文件格<br>条案证愿件               | 完整)<br>記:jpg                                     | 文件大小之           | 200k以内     | 求清晰, | 完惠 |

6、填写完成后点击"提交"。

### 7、显示"申请已提交"则提交成功,可在步骤3查询审核情况。

## 申请已提交。

申请提交后请主动联系申请卫生单位所在地的考点审核。 审核通过后,申请的卫生单位方可在报名中使用。